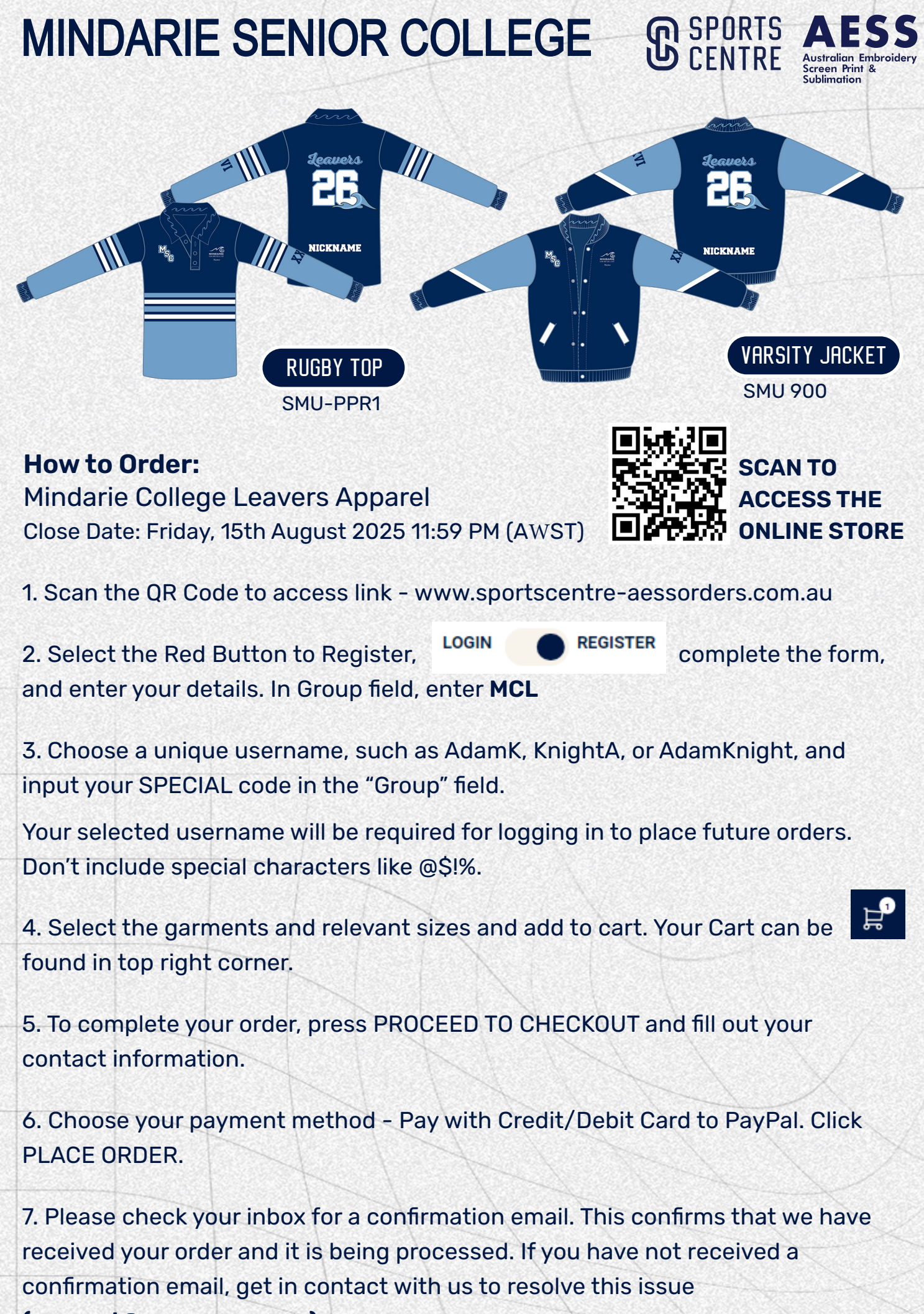

(support@scaess.com.au)